Digital Reposition Un ISBN : 978-623-7226-69-7

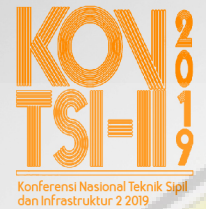

Email: kontsi@unej.ac.id www.kontsi2019.teknik.unej.ac.id

# PROSIDING KONFERENSI NASIONAL TEKNIK SIPIL DAN INFRASTRUKTUR-II 2019

# Editor:

Willy Kriswardhana, S.T., M.T. Rendra Suprobo Aji, S.T., M.T., CAPM. Yuliana Sukarmawati, S.T., M.T Hafi Anshori Ramadhani Muhammad Alfian Nasril B. Ifna Nabila Alfiani Nur Kholisah

# Penerbit:

UPT Percetakan & Penerbitan Universitas Jember ISBN : 978-623-7226-69-7 **Redaksi:** Jl. Kalimantan 37 Jember 68121 Telp 0331-330224, Voip 00319 *e*-mail: upt-penerbitan@unej.ac.id

## Distributor Tunggal:

UNEJ Press Jl. Kalimantan 37 Jember 68121 Telp 0331-330224, Voip 00319 *e*-mail: upt-penerbitan@unej.ac.id

Hak Cipta dilindungi Undang-Undang. Dilarang memperbanyaktanpa ijin tertulis dari penerbit, sebagian atau seluruhnya dalam bentuk apapun, baik cetak, *photoprint*, maupun *microfilm*.

# KONTSI-II 2019

Konferensi Nasional Teknik Sipil dan Infrastruktur ke-2 2019

# Prosiding

Inovasi Teknologi Infrastruktur Berkelanjutan dalam Menghadapi Era Industri 4.0

# Editor :

Willy Kriswardhana, ST., MT. Rendra Suprobo Aji, S.T., M.T., CAPM. Yuliana Sukarmawati, S.T., M.T Hafi Anshori Ramadhani Muhammad Alfian Nasril B. Ifna Nabila Alfiani Nur Kholisah

Isi m<mark>akalah dilua</mark>r tanggung jawab editor dan penerbit

Diselanggarkan oleh : Jurusan Teknik Sipil Fakultas Teknik Universitas Jember Jl. Kalimantan No. 37, Kampus Tegal Boto, Jember Tlp. 0331-484977

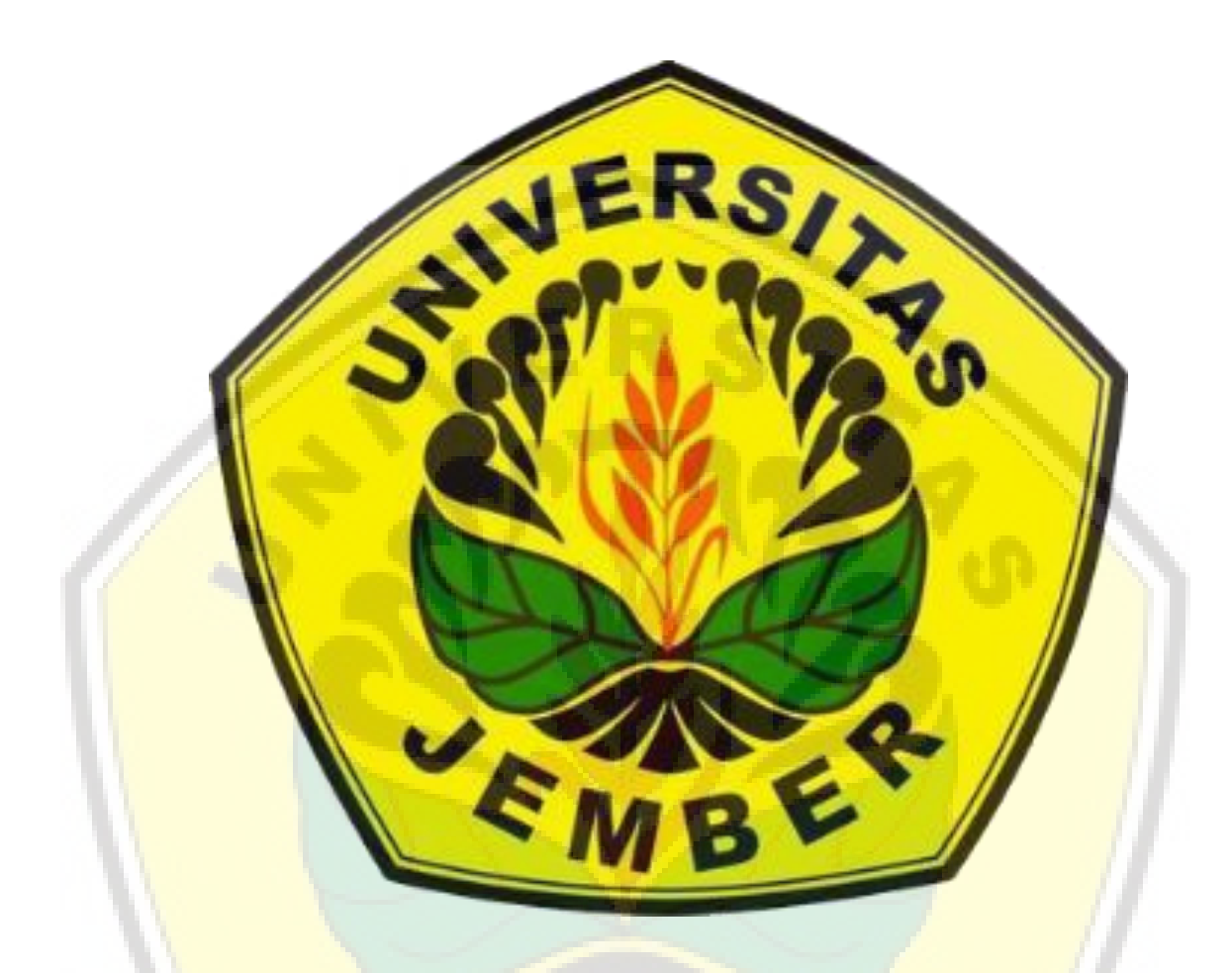

# Jurusan Teknik Sipil Fa<mark>kultas Teknik Universitas J</mark>ember

# Susunan Panitia KONTSI-II 2019

# Penanggungjawab

Dekan Fakultas Teknik Universitas Jember Ketua Jurusan Fakultas Teknik

## Panitia Pelaksana

| Ketua      | : Dr. Anik Ratnaningsih, S.T., M.T.  |
|------------|--------------------------------------|
| Sekretaris | : Noven Pramitasari, S.T., M.T.      |
|            | Firdha Lutfiatul Fitria, S.Si., M.T. |
| Bendahara  | : Wiwik Yunarni W., S.T., M.T.       |
|            | Ratih Novi Listyawati, S.T., M.Eng   |
|            | Rindang Alfiah, S.T., M.T.           |

## Seksi Kesekretariatan

Willy Kriswardhana, S.T., M.T. Rendra Suprobo Aji, S.T., M.T. Yuliana Sukarmawati, S.T., M.T. Hafi Anshori Ramadhani Muhammad Alfian Nasril B. Ifna Nabila Alfiani Nur Kholisah

## Seksi Acara

Dr. Rr. Dewi Junita K., S.T., M.T. Winda Tri Wahyuningtyas, S.T., M.T. Rizvan Amri Auzan Bella Sukma Candradewi ER

Ainal Akbar Septiya Indira Monicasari Amalia Martha Sukmana

Seksi Perlengkapan Paksitya Purnama Putra, S.T., M.T. Fahir Hassan, S.T., M.T. Audiananti Meganandi K., S.Si., M.T. Galang Kharisma M. N. Gillang Krisna Wijaya Abdurrahman Farcha Alifi M. Zakaria Al Ansori Adex Laksmi Dewi Rizqi Choirul Wahdana Ricky Fajar Saputra

## Seksi M<mark>akalah dan</mark> Publikasi

Dr. Gusfan Halik, S.T., M.T. Retno Utami Agung Wiyono, S.T., M.Eng., Ph.D Fanteri Aji Dharma Suparno, S.T., M.S.

# Seksi Dana dan Sponsor

Syamsul Arifin, S.T., M.T. Dr. Anik Ratnaningsih, S.T., M.T.

## Seksi Humas dan Dokumentasi

Ivan Agusta Farizkha, S.T., M.T. Nur Faizin, S.Si., M.Si. ER

Annisa Dwi Cahyani Royyan Zuhdi Arrifqi Abdullah Habib Ryan Akbar Pratama Nurina Awanis

Seksi Konsumsi

Yuniartie Ardha, S.Pi

## Komite Ilmiah

Sri Wahyuni, S.T., M.T., Ph.D (Universitas Brawijaya) Dian Sisinggih, S.T., M.T., Ph.D (Universitas Brawijaya) Tri Joko Wahyu Adi, S.T., M.T., Ph.D (ITS) IDAA Warmadewanthi, S.T., M.T., Ph.D (ITS) Adjie Pamungkas, S.T., M.Dev.Plg., Ph.D. (ITS) Dr. Gusfan Halik, S.T., M.T. (Universitas Jember) Dr. Anik Ratnaningsih, S.T., M.T. (Universitas Jember) Retno Utami Agung Wiyono, S.T., M.Eng, Ph.D (Universitas Jember) Dr. Ir. Krisnamurti, M.T. (Universitas Jember) Dr. Ir. Entin Hidayah, M.UM (Universitas Jember) Dr. Rr. Dewi Junita K., S.T., M.T. (Universitas Jember) Dr. Yeny Dhokhikah, S.T., M.T. (Universitas Jember) Ir. Hernu Suyoso, M.T. (Universitas Jember) Indra Nurtjahjaningtyas, S.T., M.T. (Universitas Jember) Willy Kriswardhana, S.T., M.T. (Universitas Jember) Anita Trisiana, S.T., M.T. (Universitas Jember) Luthfi Amri Wicaksono, S.T., M.T. (Universitas Jember) Wiwik Yunarni W., S.T., M.T. (Universitas Jember)

Firdha Lutfiatul Fitria, S.Si., M.T. (Universitas Jember) Paksitya Purnama Putra, S.T., M.T. (Universitas Jember) Akhmad Hasanuddin, S.T., M.T. (Universitas Jember)

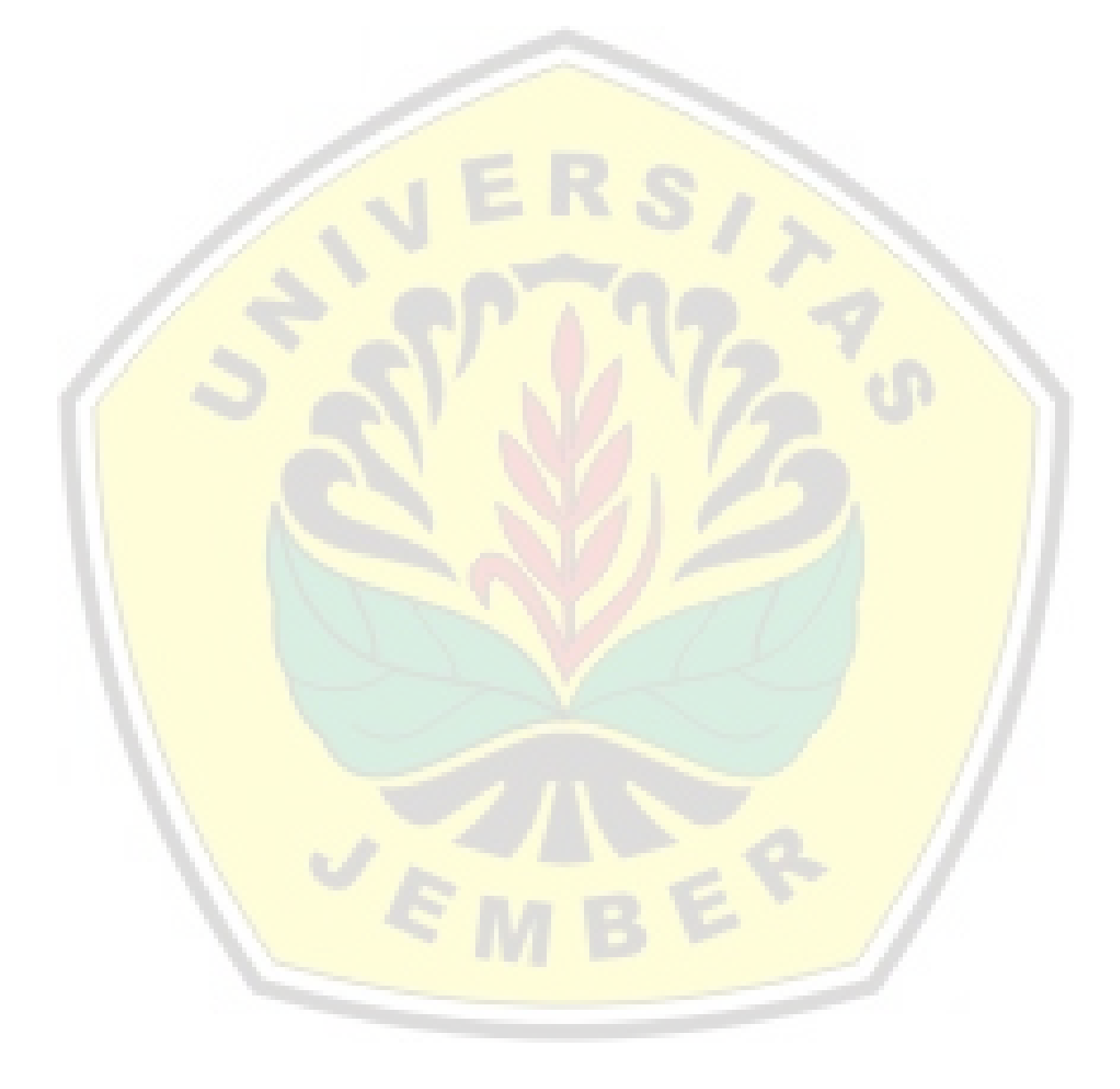

# **DAFTAR ISI**

| HALAMAN JUDUL                                                                                                    | i    |
|----------------------------------------------------------------------------------------------------|------|
| PANITIA PENYELENGGARA                                                                                                    | iv   |
| SAMBUTAN DEKAN FAKULTAS TEKNIK                                                                                                    | vii  |
| SAMBUTAN KETUA JURUSAN TEKNIK SIPIL                                                                                                    | viii |
| SAMBUTAN KETUA PANITIA KONTSI –II 2019                                                                                                    | ix   |
| REKAYASA GEOTEKNIK                                                                                                    | HAL  |
| ANALISIS POTENSI GERAKAN TANAH DI DESA SIRNARESMI KABUPATEN<br>SUKABUMI<br>Josua Kelpin Nauli and Yukiko Vega Subagio                                                                                                    | G-1  |
| PERBAIKAN TANAH LUNAK DENGAN METODE PRELOADING KOMBINASI<br>PVD DAN PHD BERDASARKAN DATA ANALISA BALIK (STUDI KASUS:<br>PROYEK PPKA 4, SUMATERA SELATAN)<br>Muhammad Irsan Marwanda Bachtiar, Indra Nurtjahjaningtyas and Paksitya Purnama<br>Putra | G-11 |
| UPAYA UNTUK MENINGKATKAN KUAT TEKAN TANAH LATERIT DENGAN<br>MEMANFAATKAN KAPUR PADAM DAN SEMEN PORTLAND KOMPOSIT<br>Franky E. P. Lapian                                                                                                    | G-21 |
| PEMANFAATAN BATU KAPUR UNTUK MENINGKATKAN KUAT TEKAN<br>CAMPURAN TANAH LATERIT YANG DIIKAT OLEH PASTA SEMEN<br>PORTLAND KOMPOSIT<br>Franky E. P. Lapian                                                                                             | G-29 |
| ACCURACY TEST FOR THE PLANNING MAP OF HOUSING AREA USING<br>UAV AND GEODETIC<br>Fajar Maulana                                                                                                    | G-35 |
| <b>GEOTECHNICAL INSTRUMENTS FOR BACK ANALYSIS ON SOFT SOIL<br/>IMPROVEMENT USING PRELOADING METHOD</b><br>Danil Bayu Suwiryo, Indra Nurtjahjaningtyas and Paksitya Purnama Putra                                                                    | G-41 |
| PERBANDINGAN PERHITUNGAN DAYA DUKUNG PONDASI BORED PILE<br>MENGGUNAKAN PROGRAM ALLPILE V6.52 DENGAN METODE EMPIRIS<br>O'NEIL DAN REESE (STUDI KASUS: PROYEK TRANS ICON SURABAYA)<br>Riantri Hidayat and Indra Nurtjahjaningtyas                     | G-51 |
| KOMPARASI DAYA DUKUNG PONDASI BORED PILE DENGAN METODE<br>EMPIRIS TERHADAP STATIC LOADING TEST<br>Shofana Elfa Hidayah and Indra Nurtjahjaningtyas                                                                                                  | G-61 |
| REINFORCMENT WITH GEOTEXTILE AND SHEET PILE IN LANDSLIDE<br>SLOPE (CASE STUDY OF KEMUNINGLOR ARJASA VILLAGE, JEMBER<br>REGENCY)<br>Mohammad Fathoni, Indra Nurtjahjaningtyas and Paksitya Putra                                                     | G-71 |

| <b>OPTIMIZATION OF WATER ALLOCATION IN BLAMBANGAN IRRIGATION<br/>AREA BANYUWANGI REGENCY USING DYNAMIC PROGRAMS</b><br><i>Mochammad Ilham Fanani, Entin Hidayah and Januar Fery Irawan</i>                                                                              | H-115 |
|----------------------------------------------------------------------------------------------------|-------|
| MANAJEMEN PROYEK KONSTRUKSI                                                                                                    | HAL   |
| PEMODELAN GEDUNG ISLAMIC DEVELOPMENT BANK (ISDB)<br>INTEGRATED LABORATORY FOR PLANT AND NATURAL MEDICINE<br>DENGAN METODE BIM                                                                                                    | M-1   |
| Syafira Rahma, Anik Ratnaningsih and Paksitya Purnama Putra                                                                                                    |       |
| COST COMPARISON BASED ON VOLUME USING BIM METHOD WITH<br>INITIAL CONTRACT OF AUDITORIUM ISDB PROJECT JEMBER<br>UNIVERSITY                                                                                                    | M-13  |
| Andini Zahari, Syamsul Arifin and Paksitya Purnama Putra                                                                                                    |       |
| <b>COST EVALUATION OF STRUCTURE AND ARCHITECTURE USING BIM<br/>METHODE (CASE STUDY : INTEGRATED LABORATORY BUILDING FOR<br/>SCIENCE POLICY AND COMMUNICATION ISDB JEMBER UNIVERSITY)</b><br>Farras Faridah Putri, Syamsul Arifin and Hernu Suyoso                       | M-23  |
| IDENTIFIKASI RISIKO PENGADAAN LANGSUNG JASA KONSTRUKSI<br>MENURUT PERPRES NOMOR 54 TAHUN 2010 KOMPARASI PERPRES<br>NOMOR 16 TAHUN 2018 MENGGUNAKAN FUZZY LOGIC<br>Dianatul Hanifah, Anik Ratnaningsih and Anita Trisiana                                                | M-33  |
| <b>PROJECT SCHEDULLING OF ISDB ENGINEERING BIOTECHNOLOGY</b><br><b>JEMBER UNIVERSITY USING CPM METHOD</b><br><i>Iqbal Dwi Kurniawan, Yeny Dhokhikah and Anita Trisiana</i>                                                                                              | M-43  |
| IDENTIFIKASI RISIKO PENGGUNAAN APLIKASI SISTEM PENGADAAN<br>SECARA ELEKTRONIK (SPSE) VERSI 4.3 DI KABUPATEN LUMAJANG<br>MENGGUNAKAN METODE AHP (STUDO KASUS : POKJA PEMILIHAN<br>KABUPATEN LUMAJANG)<br>Gatrawan Muchammad Albirru, Anik Ratnaningsih and Sri Sukmawati | M-53  |
| PENILAIAN KRITERIA GEDUNG RAMAH LINGKUNGAN MENGACU PADA<br>STANDAR NASIONAL GREENSHIP EXISTING BUILDING VERSI 1.1 DI<br>FAKULTAS KESEHATAN UNIVERSITAS JEMBER<br>Ony Nurmayasari, Anik Ratnaningsih and Hernu Suyoso                                                    | M-63  |
| ANALISIS BIAYA DAN PENETAPAN HARGA POKOK SEWA MALL PADA<br>JEMBER TOWN SQUARE                                                                                                    | M-73  |
| Mochamad Iwan Darmawan, Sri Sukmawati and Anik Ratnaningsih<br>ANALISIS FAKTOR-FAKTOR INTERNAL YANG MEMPENGARUHI<br>PRODUKTIVITAS TENAGA KERJA PADA PEKERJAAN PEMBUATAN<br>BATAKO                                                                                       | M-83  |

Sebastianus Baki Henong

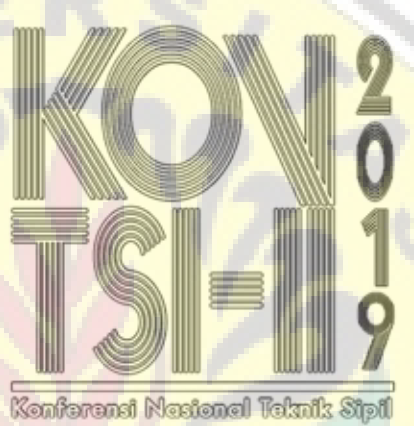

dan Infrastruktur 2 2019

# Manajemen Proyek Konstruksi

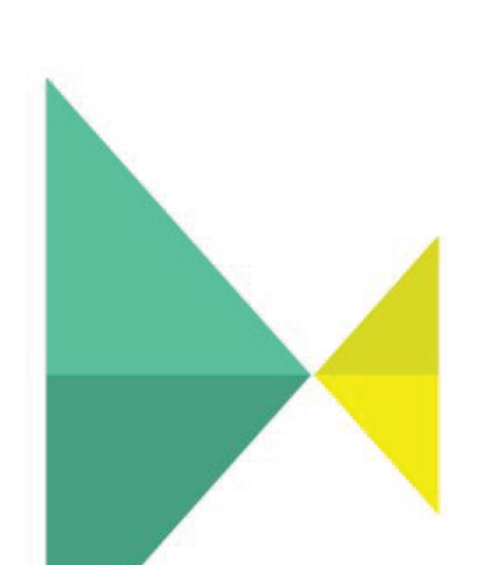

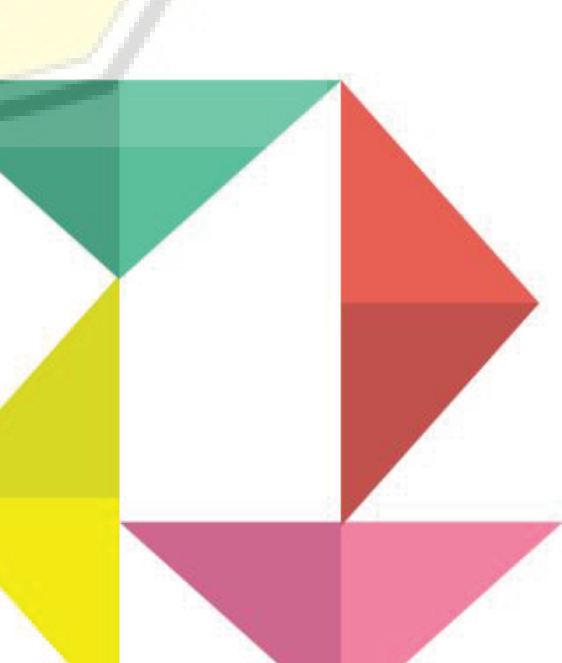

# Pemodelan Gedung Islamic Development Bank (IsDB) Integrated Laboratory for Plant and Natural Medicine dengan Metode BIM

Islamic Development Bank (IsDB) Integrated Laboratory for Plant and Natural Medicine Modeling using BIM Method

Syafira Rahma<sup>a</sup>, Anik Ratnaningsih<sup>b</sup>, Paksitya Purnama Putra<sup>c,</sup>

- <sup>a</sup> Mahasiswa Jurusan Teknik Sipil, Fakultas Teknik, Universitas Jember, Jl. Kalimantan 37 Jember, email: syafl3ira@gmail.com
- <sup>b</sup> Staf Pengajar Jurusan Teknik Sipil, Fakultas Teknik, Universitas Jember, Jl. Kalimantan 37 Jember, email: ratnaningsihanik@gmail.com
- <sup>c</sup> Staf Pengajar Jurusan Teknik Sipil, Fakultas Teknik, Universitas Jember, Jl. Kalimantan 37 Jember, email: paksitya.putra@unej.ac.id

#### ABSTRAK

Metode yang cepat dan berbasis IT diperlukan dalam kegiatan konstruksi yang memiliki kompleksitas manajemen proyek tinggi. Penggunaan BIM pada kegiatan konstruksi mampu mengintegrasi dan membantu manajemen proyek tersebut. Studi ini menggunakan salah satu fitur dari program bantu BIM yaitu *Revit Architecture* karena mampu memberi *output* gambar kerja dalam 2D, pemodelan 3D dan volume tiap item pekerjaan. Tujuan dari studi ini adalah melakukan pemodelan gedung dengan metode BIM. Pekerjaan yang ditinjau meliputi pekerjaan struktur dan arsitektur tanpa menganalisis kembali kekuatan strukturnya. Studi ini berjenis kuantitatif yang mengambil studi kasus pada salah satu Gedung IsDB yakni *Integrated Laboratory for Plant and Natural Medicine*. Volume pekerjaan akan diperoleh setelah pemodelan dilakukan. Validasi dilakukan dengan cara membandingkan perhitungan manual dengan hasil pemodelan. Hasil validasi adalah galat (%). Berdasarkan pemodelan, seluruh pekerjaan memiliki volume yang sesuai kecuali pada pekerjaan penulangan. Galat yang lebih besar dari 0% disebabkan oleh pengaturan tulangan tekukan dan kait menggunakan *default setting*.

Kata kun<mark>ci:BIM, Pemod</mark>elan, Revit Architecture

#### ABSTRACT

Quick and IT-based methods are needed in construction activities that have high complexity of project management. The use of BIM in construction activities is able to integrate and help the project management. This study uses one of BIM features, Revit Architecture because it's able to give shop drawing output in 2D, 3D modeling and quantity volume of each work. The purpose of this study is to modeling the building using BIM method. The work reviewed includes structural and architectural work without structural analysis calculations. This study is a quantitative type that takes a case on one of the IsDB Buildings namely Integrated Laboratory for Plant and Natural Medicine. The quantity of volume will be obtained after the modeling done. The validation is do by comparing the manual calculation with the modeling results. The validation results is an error (%). Based on the modeling, all of the quantity volume are appropriate except the reinforcement volume. Error greater than 0% is caused by bend and hook reinforcement that use a default setting.

Keywords: BIM, Modeling, Revit Architecture

## PENDAHULUAN

Perkembangan sektor akademik yang berkelanjutan membutuhkan infrastruktur yang memadai, agar kegiatan pendidikan dapat berlangsung secara maksimal. Hal ini berbanding lurus dengan meningkatnya kegiatan konstruksi. Kegiatan konstruksi yang

berkembang secara masif mengakibatkan kompleksitas manajemen proyek tinggi. Dasar dari manajemen proyek yang merupakan kunci keberhasilan terdiri dari pengelolaan lingkup kerja seperti biaya, mutu dan waktu (Hergiana, 2016). Penggunaan *Building Information Modeling* (BIM) pada kegiatan konstruksi mampu mengintegrasi dan membantu dalam hal manajemen proyek. BIM mencerminkan transformasi yang meningkat dalam industri arsitektur, teknik dan konstruksi serta pada sektor fasilitas dan manajemen. BIM menawarkan sejumlah manfaat dari peningkatan efisiensi, akurasi, kecepatan, koordinasi, konsistensi, analisis energi, pengurangan biaya proyek, dll. BIM dapat digunakan oleh beragam pemangku kepentingan mulai dari *owner* hingga arsitek, insinyur, kontraktor, dan pemangku lainnya (Mandhar, 2013).

BIM merupakan sebuah pendekatan untuk mendesain bangunan, konstruksi serta manajemennya (Saputri, 2012). Model BIM itu sendiri merupakan *database* yang berisi mengenai beberapa informasi dasar bangunan dengan model virtual yang dibuat secara digital. Prinsip dasar dari pemodelan BIM adalah dengan menggunakan model bangunan 3D untuk mendapatkan semua gambar proyek yang diperlukan, termasuk tampak, potongan, gambar presentasi dan *rendering* serta gambar detail konstruksi, serta perhitungan kuantitas dan estimasi harga. Perubahan pada satu elemen model secara otomatis akan memperbarui semua gambar, perhitungan kuantitas dan estimasi harga (Ramadiaprani, 2012). Penelitian terkait BIM pernah dilakukan oleh Cinthia Ayu Berlian P., dkk (2016). Penelitian tersebut menyebutkan bahwa metode BIM mampu mempercepat waktu perencanaan proyek ±50% dan mengurangi kebutuhan SDM sebesar 26,66%, serta meminimalisir pengeluaran biaya personil sebesar 52,25% dibandingkan menggunakan metode konvensional. Selain itu, teori mengenai BIM menyatakan bahwa BIM dapat digunakan menentukan lokasi untuk verifikasi lapangan dengan pengukuran yang terhubung ke alat GPS (Krantz, 2012).

BIM memiliki berbagai macam program bantu, salah satunya adalah *Revit* yang digunakan dalam studi ini. *Revit Architecture* mampu menampilkan model yang kaya akan informasi desain untuk mendukung desain berkelanjutan, deteksi bentrok, perencanaan konstruksi, dan fabrikasi (Maheswari, 2017). Pemodelan dilakukan pada salah satu Gedung IsDB yakni *Integrated Laboratory for Plant and Natural Medicine* dikarenakan gedung tersebut memiliki struktur yang identik dengan gedung yang berada di belakangnya (*Integrated Laboratory for Plant and Natural Medicine* dikarenakan gedung tersebut memiliki struktur yang identik dengan gedung yang berada di belakangnya (*Integrated Labortory for Health Science*). Kesamaan yang dimiliki kedua gedung tersebut memberi kemudahan yaitu hanya memodelkan salah satu gedung saja karena hasil yang diperoleh dapat dipakai untuk keduanya. Pekerjaan yang ditinjau meliputi pekerjaan struktur dan arsitektur.

# **METODE PENELITIAN**

## Jenis Penelitian

Jenis penelitian ini adalah penelitian kuantitatif dengan objek Gedung Integrated Laboratory for Plant and Natural Medicine.

## Jenis Data

Data yang digunakan dalam penelitian ini adalah data sekunder. Data sekunder yang dibutuhkan adalah *shop drawing* yang mana nantinya akan didapatkan informasi mengenai detail konstruksi proyek. Data *shop drawing* digunakan sebagai pedoman untuk pemodelan proyek Gedung IsDB *Integrated Laboratory for Plant and Natural Medicine*.

## Lokasi Penelitian

Penelitian ini mengambil studi kasus pada Gedung *Integrated Laboratory for Plant and Natural Medicine*. Gedung tersebut berada di Universitas Jember, Jln. Kalimantan No. 37, Kabupaten Jember – Jawa Timur.

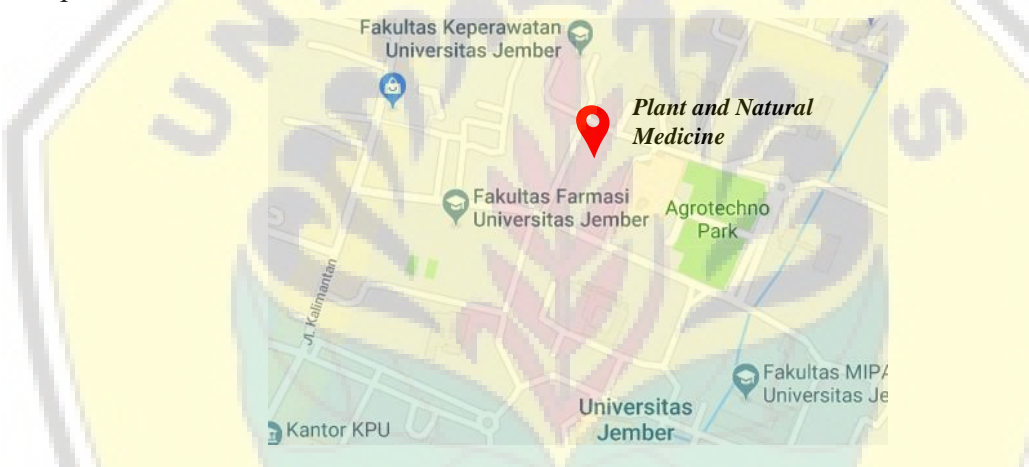

Gambar 1. Lokasi Penelitian Proyek IsDB Universitas Jember

## Bagan Alir Penelitian

Penelitian kali ini memodelkan Gedung Integrated Laboratory for Plant and Natural Medicine menggunakan Revit Architecture. Berikut merupakan bagan alir penelitian.

## Digital Repository Universitas, Jember Konferensi Nasional Teknik Sipil dan Infrastruktur – II

Jurusan Teknik Sipil Universitas Jember, 13 November 2019

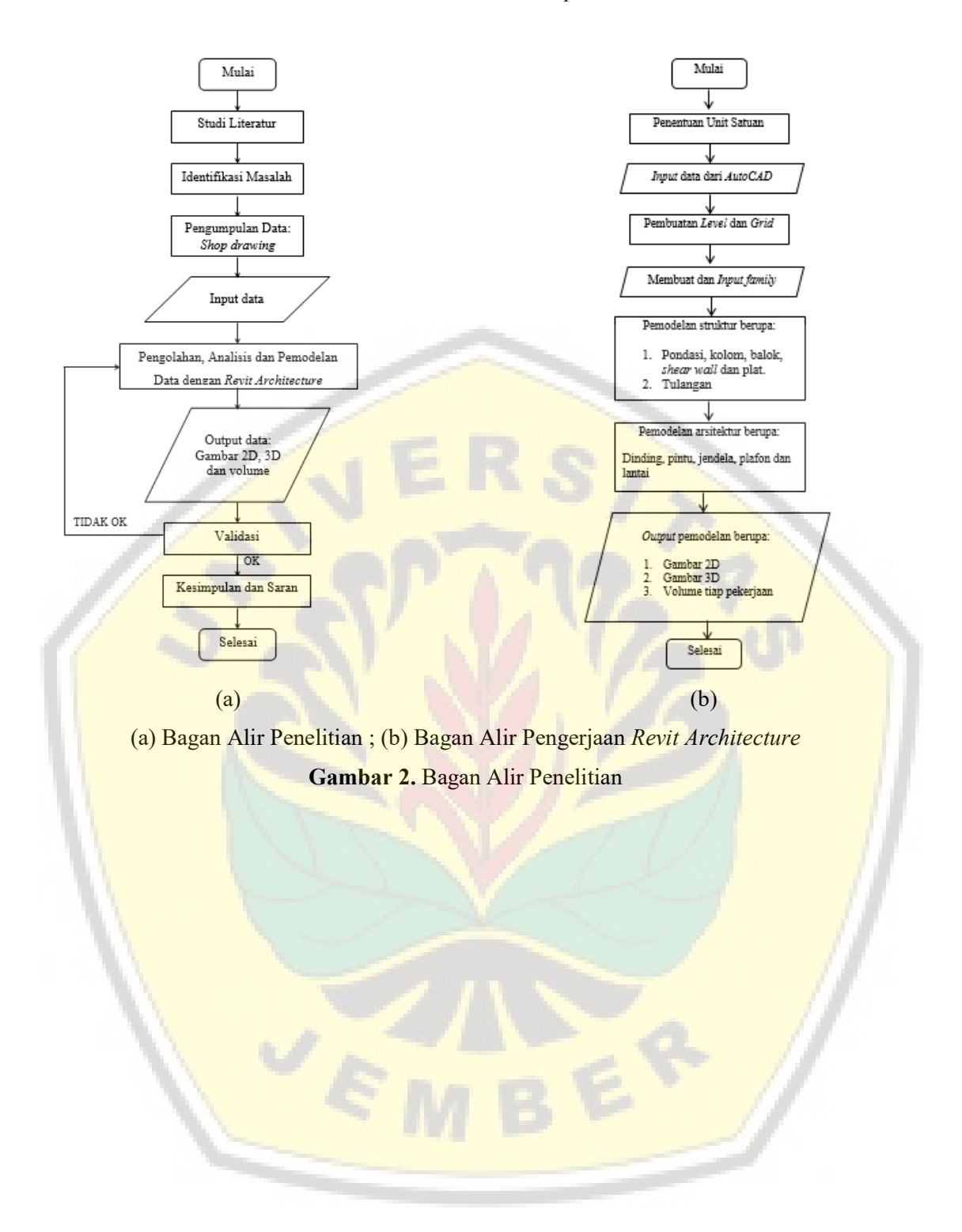

# HASIL DAN PEMBAHASAN

Gedung Integrated Laboratory for Plant and Natural Medicine berfungsi sebagai gedung laboratorium penunjang fakultas rumpun kesehatan seperti Fakultas Kedokteran Gigi, Fakultas Kesehatan Masyarakat, Fakultas Farmasi dan Fakultas Keperawatan. Gedung ini dibangun diatas lahan seluas 840.84 m<sup>2</sup> dengan total 6 lantai dan memiliki konstruksi utama berupa beton bertulang. Data yang dibutuhkan dalam penelitian adalah *shop drawing* proyek sebagai pedoman pemodelan. *Shop drawing* proyek yang didapatkan adalah DEDC per tanggal 13 Februari 2019.

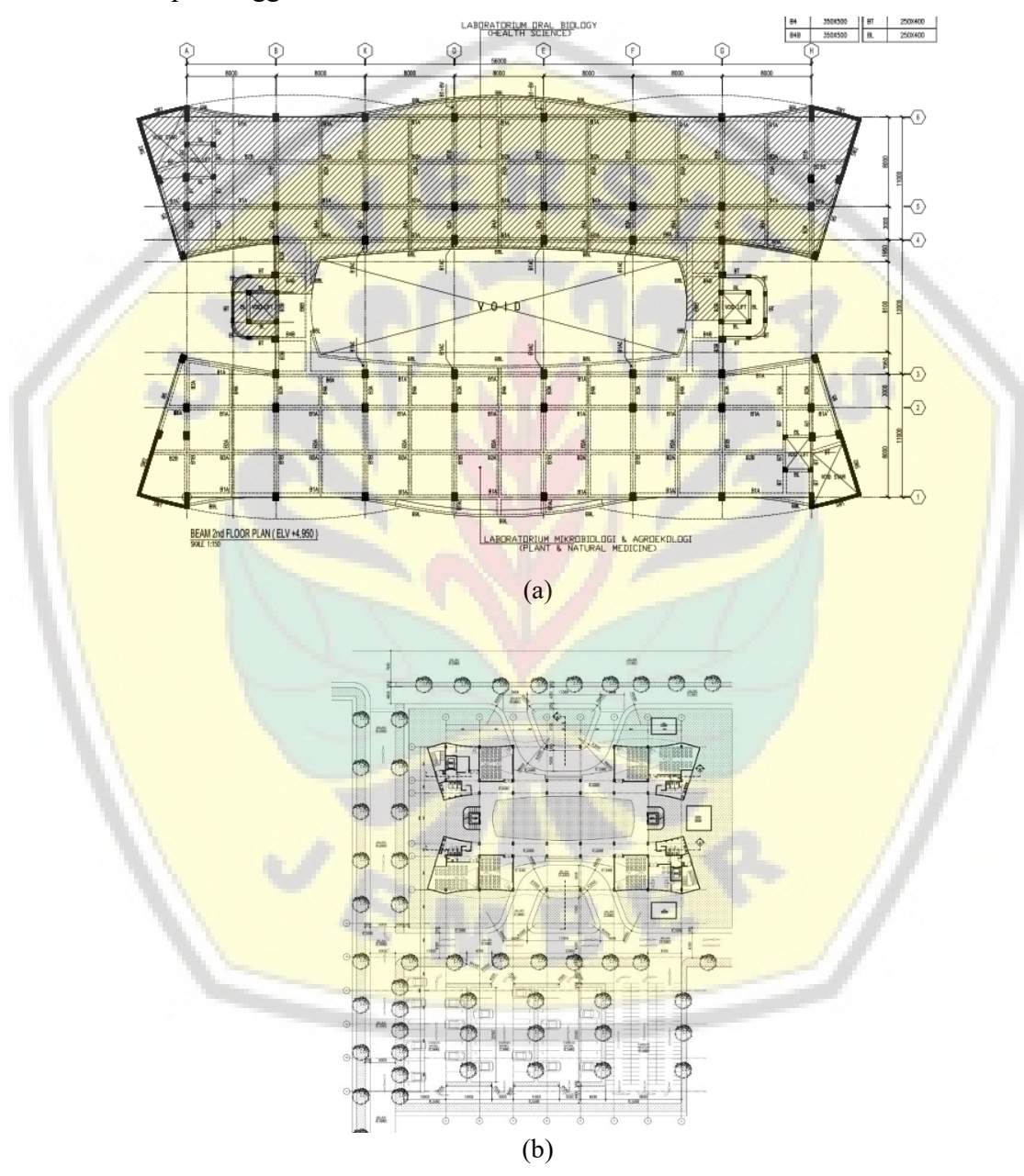

(a) Beam Plan 2<sup>nd</sup> Floor ; (b) Site Plan Gambar 3. Denah Balok dan Site Plan Gedung Integrated Laboratory for Plant and Natural Medicine

## Pemodelan Revit Architecture

Pemodelan menggunakan *Revit Architecture* dimulai dengan membuat *file* baru dengan jenis *project template* dan dipilih *Architectural Template*. Selanjutnya, saat sudah masuk pada *blank document*, maka dapat diatur unit satuan dengan *command* "un".

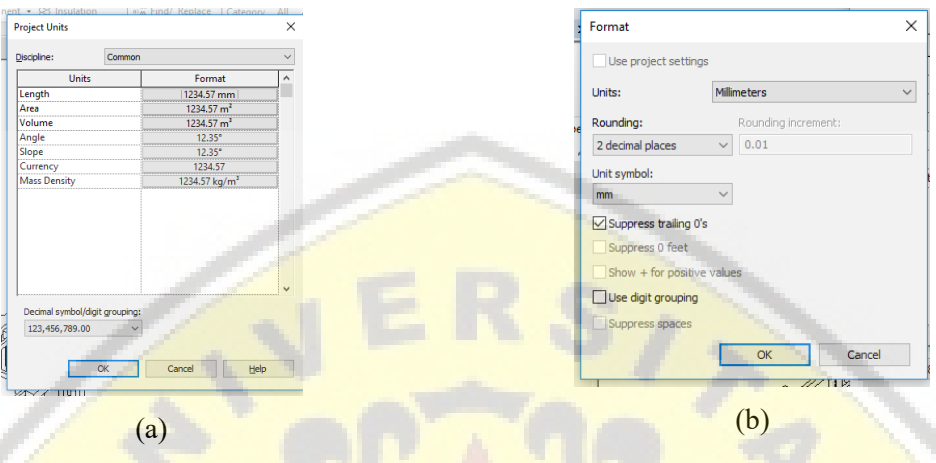

(a) Project Units; (b) Format Project Units

Gambar 3. Pengaturan Unit Satuan

Langkah selanjutnya adalah memasukkan *file CAD*. File dengan ekstensi .dwg dapat dimasukkan ke dalam Revit dengan menggunakan *Import CAD* atau *Link CAD* pada menu *Insert*. Masing-masing fungsi tersebut memiliki perbedaan, jika menggunakan *Import CAD* maka ketika *file* dipindah ke PC lain, *CAD* masih bisa terbaca oleh *Revit*. Akan tetapi jika menggunakan *Link CAD*, gambar *CAD* tidak akan muncul jika dipindah pada PC lain. Setelah gambar *CAD* telah di-*Import*, maka dilakukan pembuatan *Grid* dan Level. Untuk membuat *grid*, tampilan yang aktif harus berada pada *Level* 1 (*ground floor*) atau *level* dibawahnya (pondasi) dengan cara memilih *Level* 1 pada *Structural Plan View*. *Grid* dibuat dengan menggunakan *command* "gr" atau menggunakan fungsi *grid* pada menu *Architechture*. *Level* dalam *Revit Architecture* adalah elevasi dari sebuah bangunan. Untuk membuat *Level*, *view* yang aktif harus salah satu dari *View East*, *North*, *South* atau *West*. *Level* dapat dibuat atau digambar sesuai kebutuhan dengan menggunakan fungsi *Level* pada menu *Architecture*. Elevasi pada gedung *Laboratory for Plant and Natural Medicine* adalah 4950 mm untuk lantai 1 dan 4000 mm untuk lantai 2 hingga lantai 6.

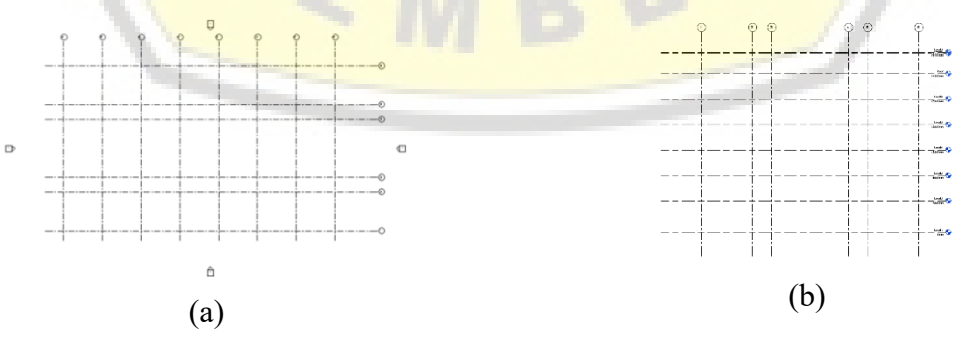

(a) *Grid* ; (b) *Level* 

**Gambar 4.** Membuat *Grid* dan *Level Gedung IsDB Laboratory for Plan and Natural Medicine di Revit Architecture* 

M-6 *Perencanaan Penjadwalan dan Pemodelan Gedung IsDB Integrated Laboratory for Plant and Natural Medicine of Jember University using BIM Method* 

Sebelum dilakukan pemodelan struktur dan arsitektur, maka hal yang perlu dilakukan yaitu *input family. Family* adalah suatu jenis *file* yang memiliki format .rfa dan mampu diubah ukurannya berdasarkan penggambaran awal. Pembuatan *family* dapat diterapkan pada seluruh komponen, baik itu struktur maupun arsitektur. Selain membuat sendiri, *family* juga bisa didapatkan dari *file* yang sudah tersebar di internet. Setelah dilakukan pembuatan *family* baru ataupun pengambilan *family* melalui internet, maka dapat dilakukan *input family* ke dalam lembar kerja *Revit*.

Setelah dilakukan *input family*, pemodelan dapat dilanjutkan pada jenis struktur. Pemodelan struktur dilakukan pada *View Structural Plan* lalu pilih lokasi dimana akan diletakkan struktur tersebut. Misalnya untuk pondasi maka *View Pondasi*, untuk kolom lantai 1 maka *View Level 1*, untuk balok lantai 2 maka *View Level 2* dan begitu seterusnya. Cara untuk memodelkannya adalah dengan memilih struktur yang diinginkan pada menu *Structure*. Untuk pondasi pilih *Isolated*, kolom pilih *Column*, balok pilih *Beam*, untuk *Shear Wall* pilih *Wall* dan untuk plat menggunakan *Floor*.

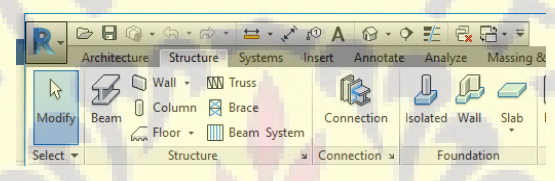

Gambar 5. Menu Strucutre pada Revit Architecture

Pemodelan struktur memiliki pengaturan yang berbeda untuk setiap jenis strukturnya. Pengaturan dimensi dapat dilakukan dengan menggunakan *Edit Type*. Setelah dipilih maka akan keluar kotak dialog *Type Properties* untuk mengubah parameter yang diperlukan. Parameter yang harus diisi untuk struktur pondasi (*pilecap*) adalah panjang, lebar, dan tebal. Parameter untuk kolom dan balok adalah b dan h. Parameter untuk dinding dan plat adalah ketebalannya saja.

Jika telah dilakukan pemodelan struktur, maka dilakukan pemodelan tulangan. Cara mendesain tulangan adalah dengan klik struktur yang akan diberi tulangan, kemudian pilih menu Extension lalu pilih Reinforcement. Setelah itu akan muncul banyak pilihan sesuai dengan jenis struktur masing – masing. Pengaturan tulangan memiliki parameter yang berbeda – beda. Tulangan pondasi terdapat setting untuk tulangan bawah (Main Bottom Bars), tulangan atas (Main Top Bars), tulangan keliling (Circumferential Bars) dan tulangan diagonal (Diagonal Bars). Tulangan kolom terdapat setting untuk tulangan utama (Bars), sengkang (Stirrups), sengkang tambahan (Additional Stirrups) dan tulangan lewatan (Dowels). Tulangan balok terdapat setting untuk tulangan sengkang (Stirrups), distribusi sengkang (Stirrups distribution), tulangan utama (Bars – main), tambahan tulangan atas (Additional top bars) dan tambahan tulangan bawah (Additional bottom bars). Tulangan dinding/ shear wall terdapat settting untuk pengaturan distribusi tulangan (Distribution Bars), tulangan lewatan (Dowel) dan sengkang (Pins).Menu Extension tidak berlaku pada tulangan plat. Sehingga, cara untuk membuat tulangan plat adalah klik plat vang ingin diberi tulangan, kemudian klik Area pada menu Modify. Selanjutnya gambar mengikuti bentuk plat yang ingin diberi tulangan. Setelah itu, muncul kotak dialog Properties untuk mengatur tulangan plat.

# Digital Repository Universitas, Jennoe Konferensi Nasional Teknik Sipil dan Infrastruktur – II

Jurusan Teknik Sipil Universitas Jember, 13 November 2019

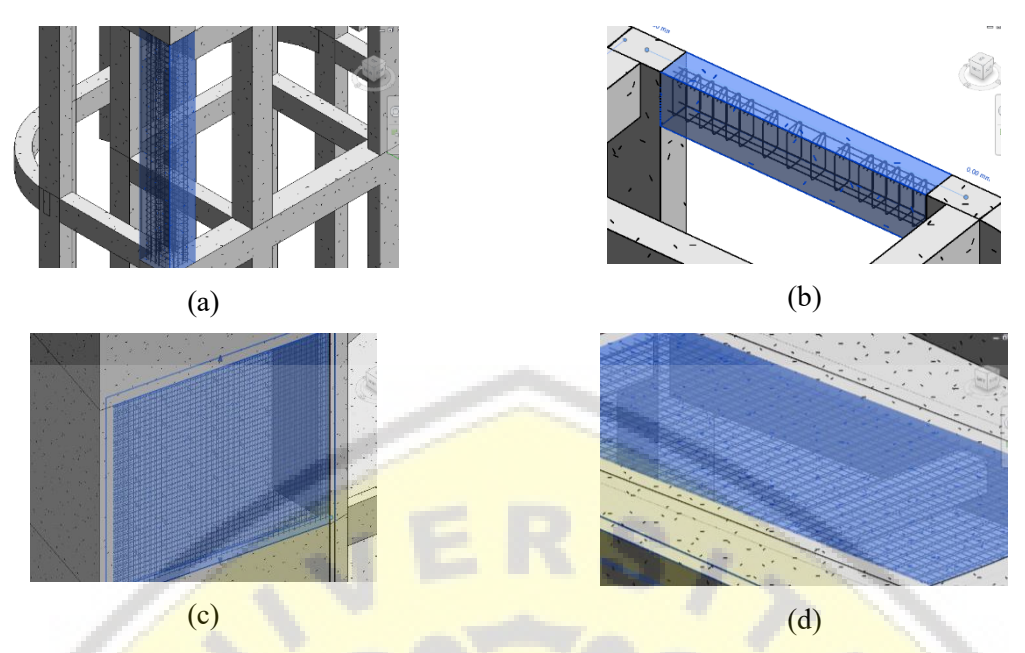

(a) Tulangan Kolom; (b) Tulangan Balok; (c) Tulangan Shear Wall; (d) Tulangan Plat

Gambar 6. Hasil Pemodelan Tulangan

Pemodelan arsitektur dinding, plafon dan lantai dilakukan pada View Floor Plan. Lalu, memilih lokasi dimana komponen akan diletakkan. Misalnya untuk dinding lantai 1 maka View Level 1, untuk plafon lantai 2 maka View Ceiling Level 2 dan begitu seterusnya.

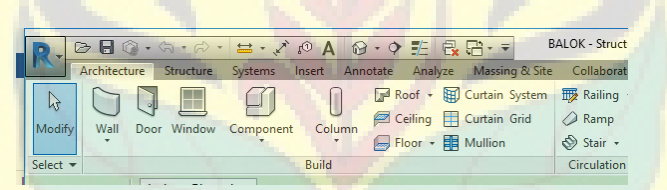

Gambar 7. Menu Architecture pada Revit Architecture

Pemodelan arsitektur yang pertama adalah pemodelan dinding. Pengaturan yang dilakukan untuk pemodelan dinding adalah dengan mengatur ketebalannya. Dinding bata memiliki ketebalan 150 mm dengan rincinan 100 mm bata dan 25 mm untuk acian dan pengecatan. Setelah itu, dilakukan pemodelan pintu dan jendela. Pemodelan pintu dan jendela memiliki parameter yang hampir sama yaitu mengatur lebar, tinggi, tebal kusen, dan ketebalan kusen pada dinding. Perbedaannya, pemodelan pintu terdapat pengaturan tinggi gagang pintu. Pemodelan arsitektur selanjutnya adalah penutup lantai dengan cara klik Floor Architectural. Pengaturan yang dilakukan untuk pemodelan lantai adalah dengan Edit Type lalu muncul kotak dialog Type Properties. Cara untuk mengatur parameternya adalah sama seperti membuat plat. Akan tetapi, memiliki perbedaan pada lapisan lantai yang memiliki dua lapisan yakni keramik dan spesi. Pemodelan arsitektur yang terakhir adalah plafon yaitu dengan cara klik menu Ceiling. Pada menu Ceiling akan muncul kotak dialog Properties untuk mengatur plafon yang dipasang. Keseluruhan gedung ini menggunakan plafon dengan grid tipe 1200x600. Selanjutnya, diatur ketinggian plafon sesuai gambar proyek yaitu +3000 mm dari level asalnya. Setelah pengaturan selesai, maka plafon dapat digambar sesuai dengan ruangannya.

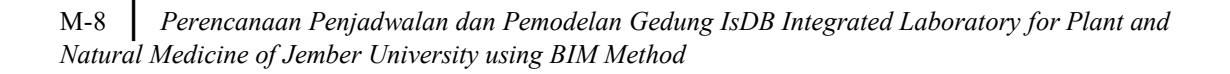

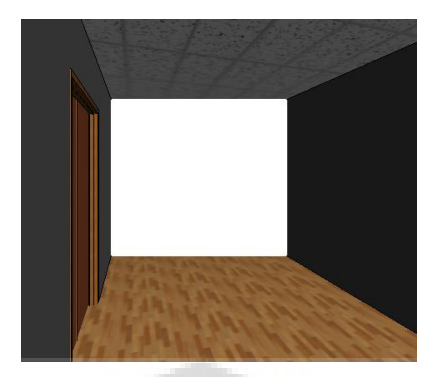

Gambar 8. Hasil Pemodelan Arsitektur

Setelah dilakukan pemodelan struktur dan arsitektur, maka didapatkan hasil pemodelan. Hasil pemodelan berupa gambar 2D, 3D serta volume masing – masing pekerjaan. Berikut merupakan hasil pemodelan 3D yang telah dilakukan.

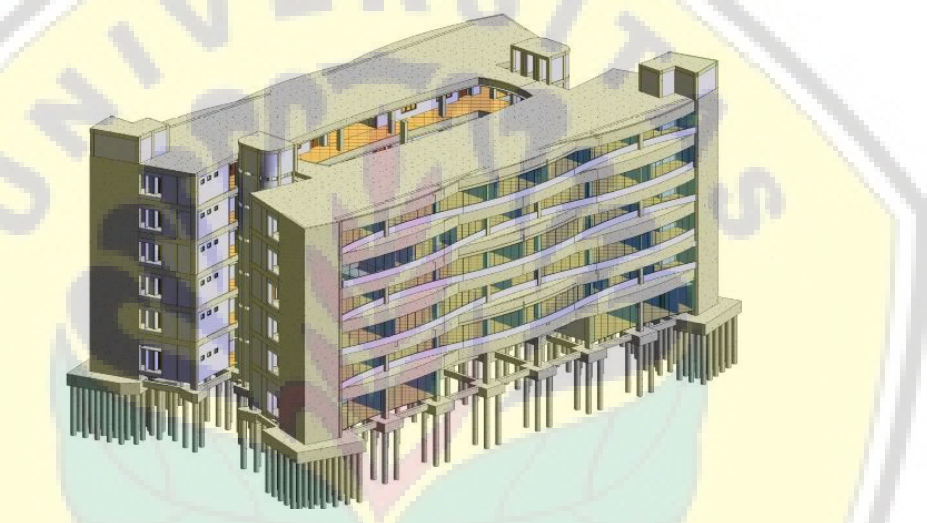

Gambar 9. Hasil Pemodelan Struktur dan Arsitektur

Langkah selanjutnya setelah dilakukan pemodelan adalah mengeluarkan hasil volume yang berasal dari *Revit*. Caranya adalah dengan klik *Schedules* pada menu *View*, kemudian pilih *Schedule/Quantities*. Setelah itu, akan muncul kotak dialog *Category* untuk memilih jenis struktur dan arsitektur yang diinginkan. Volume tersebut ditampilkan tanpa adanya asal perhitngan. Berikut merupakan tabel hasil volume dari item pekerjaan struktur dan arsitektur pada lantai 2.

| Tabel 1. Vol | ume Pekerjaan | Struktur | lantai 2 |
|--------------|---------------|----------|----------|
|--------------|---------------|----------|----------|

| Jenis Pekerjaan     | Volume Pekerjaan | Satuan         |
|---------------------|------------------|----------------|
| Beton Kolom         | 48,63            | m <sup>3</sup> |
| Tulangan Kolom      | 12304,03         | kg             |
| Beton Balok         | 125,48           | $m^3$          |
| Tulangan Balok      | 1149,55          | kg             |
| Beton Shear Wall    | 27,12            | $m^3$          |
| Tulangan Shear Wall | 4322,46          | kg             |
| Beton Plat          | 78,71            | $m^3$          |
| Tulangan Plat       | 12482,31         | kg             |

Digital Repository Universitas Jember Konferensi Nasional Teknik Sipil dan Infrastruktur – II

Jurusan Teknik Sipil Universitas Jember, 13 November 2019

| Jenis Pekerjaan       | Volume Pekerjaan | Satuan         |
|-----------------------|------------------|----------------|
| Dinding Pembatas      | 557,33           | $m^2$          |
| Dinding Perimeter     | 219,28           | $m^2$          |
| Dinding Kubikal (m)   | 9,39             | $m^2$          |
| Dinding Kubikal (f)   | 11,9             | $m^2$          |
| Pintu                 | 16               | Unit           |
| Jendela Mati          | 6                | Unit           |
| Jendela               | 2                | Unit           |
| Opening + Grill       | 2                | Unit           |
| Lantai 60x60          | 680,98           | $m^2$          |
| Lantai 30x30          | 45,00            | $m^2$          |
| Lantai Floor Hardener | 18,93            | m <sup>2</sup> |
| Plafon                | 740,21           | m <sup>2</sup> |

Tabel 2. Volume Pekerjaan Arsitektur lantai 2

#### Validasi

Seperti yang telah ditampilkan pada Tabel 1 dan Tabel 2, hasil volume pada *Revit* hanya berupa angka tanpa adanya asal perhitungan. Oleh karena itu, dilakukan validasi yang berfungsi untuk mengecek keakuratan hasil pemodelan yang telah dilakukan. Validasi dilakukan dengan cara membandingkan antara perhitungan manual dengan hasil pemodelan. Hasil validasi yang didapatkan berupa galat (%).

Hasil validasi memiliki galat 0% kecuali pada perhitungan tulangan. Validasi tulangan memiliki galat mencapai 0% – 1,52%. Hal ini disebabkan oleh perhitungan tekukan maupun kait pada tulangan berdasarkan pada gambar proyek dan SNI 03 – 2847 – 2013. Akan tetapi, *setting* tulangan pada *Revit* menggunakan *default setting* sehingga menyebabkan terjadinya galat lebih dari 0%. Untuk tulangan plat didapatkan galat 0% karena dalam tulangan plat tidak terdapat tulangan yang berbentuk lengkung. Validasi tulangan ditunjukkan pada Tabel 3.

| <b>Fabel 3.</b> Rekap | Hasil V | alidasi T | lulangan |
|-----------------------|---------|-----------|----------|
|-----------------------|---------|-----------|----------|

| Tipe                                      | Revit                    | Manual    | Galat  |
|-------------------------------------------|--------------------------|-----------|--------|
| Tulangan PC4                              | 822,90 kg                | 810,39 kg | 1,52%  |
| Tulangan C3 (lantai 5)                    | 106,0 <mark>5 k</mark> g | 105,33 kg | 0,68%  |
| Tulangan B11 (lantai atap)                | 46,80 kg                 | 46,65 kg  | 0,76%  |
| Tulangan SW1 (lantai 3)                   | 888,45 kg                | 888,00 kg | 0,05 % |
| Tulangan Plat Lantai 4 (Grid C, D – 2, 3) | 410,92 kg                | 410,92 kg | 0%     |

# **KESIMPULAN**

## Kesimpulan

Berdasarkan pemodelan yang telah dilakukan, seluruh pekerjaan memiliki volume yang sesuai kecuali pada pekerjaan penulangan. Galat yang lebih besar dari 0% disebabkan oleh pengaturan tulangan tekukan dan kait menggunakan *default setting*.

M-10 Perencanaan Penjadwalan dan Pemodelan Gedung IsDB Integrated Laboratory for Plant and Natural Medicine of Jember University using BIM Method

#### Saran

Penelitian selanjutnya disarankan untuk melakukan *setting* tulangan yang sesuai dengan gambar proyek sehingga akan didapatkan galat 0%. Serta diperlukan pemodelan MEP guna didapatkan volume total proyek.

# DAFTAR PUSTAKA

- Badan Standarisasi Nasional. (2013). SNI 2847 2013 Persyaratan Beton Struktural untuk Bangunan Gedung. BSN, Jakarta.
- Hergiana, M. (2016). Aplikasi Building Information Modeling dan Analisis Kinerja Waktu pada Pembangunan Gedung Fakultas Ekonomi dan Manajemen IPB menggunakan Tekla Structures. Program Sarjana Fakultas Teknik Institut Pertanian Bogor, Bogor.
- Krantz, F. (2012). *Building Information Modeling in the Production Phase of Civil Works*. KTH Architecture and the Built Environtment, Stolckhom.
- Maheswari, G. U. dan B. T. Syahmala. (2017). "Modelling of Three Star Hotel in Revit", International Journal of Science, Engineering and Technology Research, 6 (8), 2278-7798.
- Mandhar, M. dan M. Mandhar. (2013). "Biming the Architectural Curricula Integrating Building Information Modelling (BIM) in Architectural Education", International Journal of Architecture, 1 (1), 1-20.
- P. C. A. B., R. P. Adhi, A. Hidayat, dan H. Nugroho. (2016). "Perbandingan Efisiensi Waktu, Biaya, dan Sumber Daya manusia antara Metode Building Information Modeling (BIM) dan Konvensional (Studi Kasus perencanaan Gedung 20 Lantai)", Jurnal Karya Teknik Sipil, 2 (5), 220-229.
- Ramadiaprani, R. (2012). Aplikasi Building Information Modeling (BIM) Menggunakan Software Tekla Structures17 pada Konstruksi Gedung Kuliah Tiga Lantai Fahutan IPB, Bogor. Program Sarjana Fakultas Teknik Institut Pertanian Bogor, Bogor.
- Saputri, F. (2012). Penerapan Building Information Modeling (BIM) pada Pembangunan Struktur Gedung Perpustakaan IPB Menggunakan Software Tekla Structures17. Program Sarjana Fakultas Teknik Institut Pertanian Bogor, Bogor.

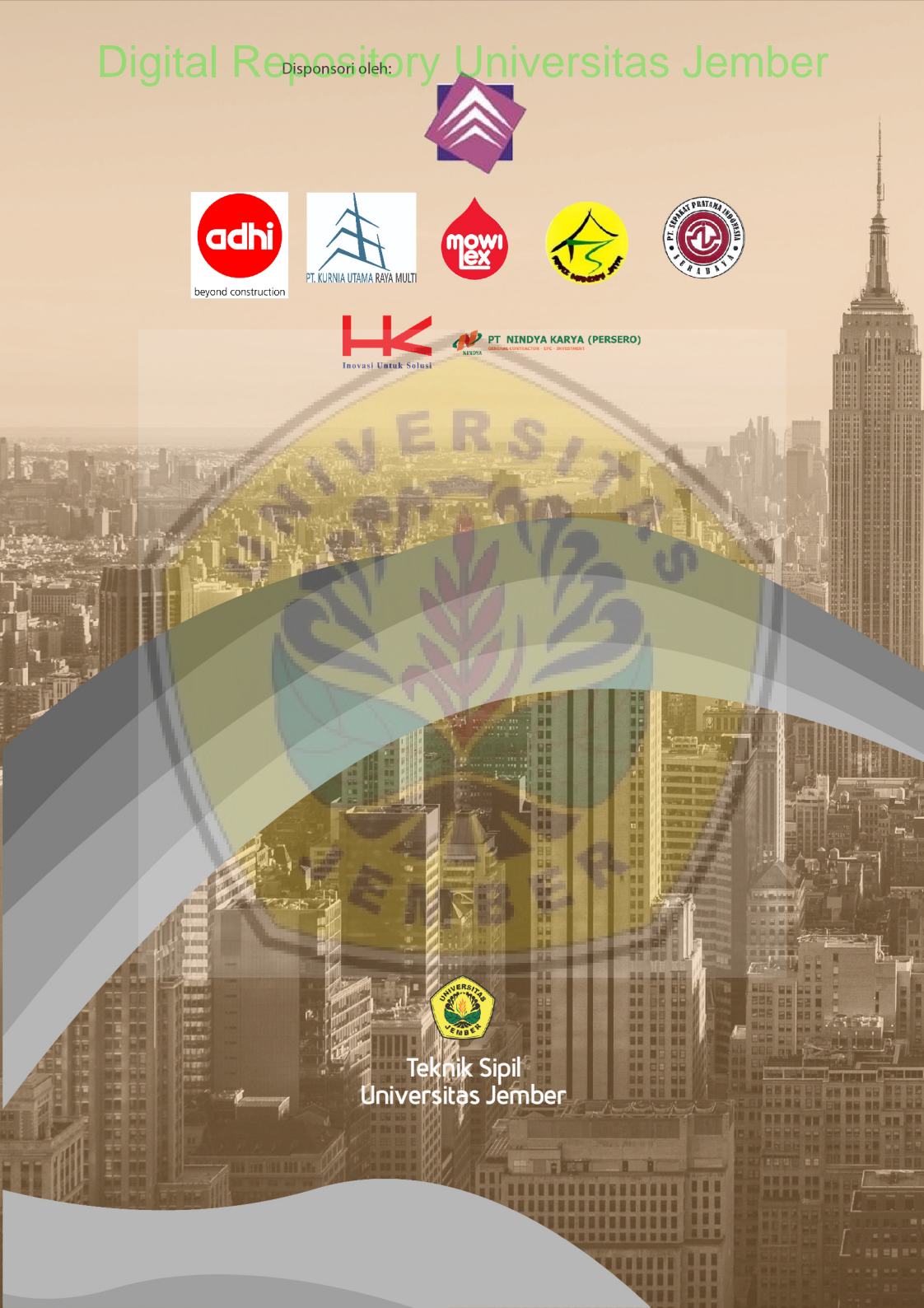